### Upute za popunjavanje studentske evaluacije

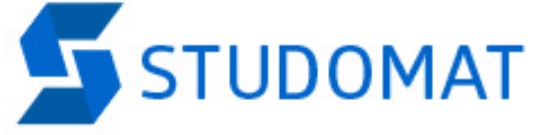

Prijava s AAI@EduHr elektroničkim identitetom

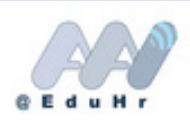

Prijava s privremenom lozinkom - brucoši

Brucoši

For English version click here

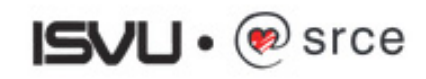

### EDUROAM

 Na Fakultetu možete telefone povezati na internet putem bežične mreže Eduroam koristeći isti elektronički identitet kao i za pristup studomatu

# Postavke za telefon s Android sustavom

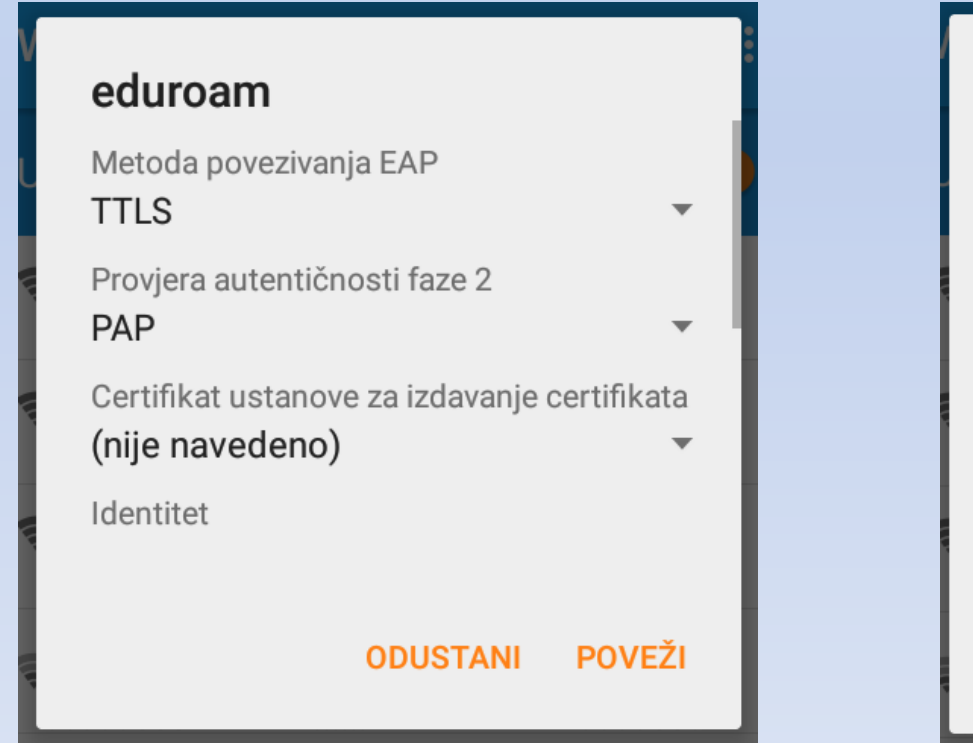

| eduroam   |           |        |
|-----------|-----------|--------|
| Identitet |           |        |
| @p        | oravri.hr |        |
| Anonimno  |           |        |
| Zanorka   |           |        |
| •••••     | •••       |        |
|           |           |        |
|           | ODUSTANI  | POVEŽI |

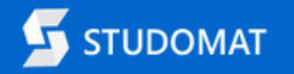

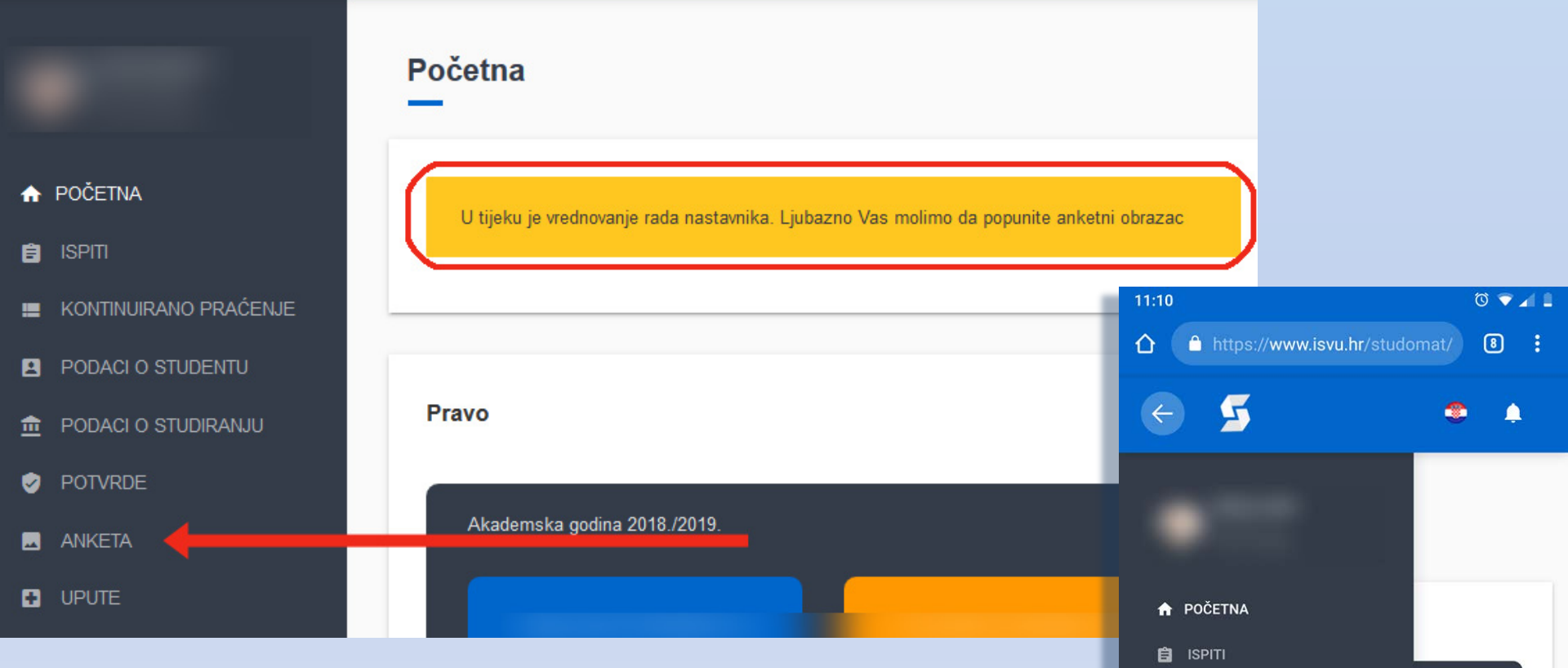

KONTINUIRANO PRAĆENJE

PODACI O STUDENTU

POTVRDE

ANKETA

() KRAJ RADA

UPUTE

PODACI O STUDIRANJU

=

俞

0

NAKON ŠTO STE SE PRIJAVILI IZABERITE ANKETU

#### Anketa

<

•

#### Izbor anketa

| Naziv ankete                                                   | Ak. god.    | semestar                                      | Odaberi                                          |
|----------------------------------------------------------------|-------------|-----------------------------------------------|--------------------------------------------------|
| SVEUČILIŠTE U RIJECI - Vrednovanje nastave od strane studenata | 2018./2019. | ljetni                                        | Odaberi                                          |
|                                                                |             | 11:10 🔤                                       | © ♥⊿ 1                                           |
|                                                                |             |                                               | nr/studomat/ 🛽 🕄 🗄                               |
|                                                                |             | = 5                                           | ۰ ۹                                              |
|                                                                |             | <b>Anketa</b><br>Generirano: 23.4.2019. 11:10 |                                                  |
| ΙΖΛ ΡΕΡΙΤΕ. "ΟΥΓΙΙΓΟΙΙ ΙΟΤΕ                                    |             | -                                             |                                                  |
| IZADERITE. SVEUCILISTE                                         |             | Izbor anketa                                  |                                                  |
| U RIJECI – Vrednovanje                                         |             | Naziv ankete: S<br>Vrednovanje nasta          | SVEUČILIŠTE U RIJECI -<br>ve od strane studenata |
| nastave od strane                                              |             | Ak.god:                                       | 2018./2019.                                      |
| ctudopata"                                                     |             |                                               | ljetni                                           |
| Slucidla                                                       |             |                                               | Odaberi                                          |
|                                                                |             |                                               |                                                  |
|                                                                |             |                                               |                                                  |

#### Anketa

#### Ova anketa je anonimna.

Prilikom spremanja odgovora na anketu u bazu podataka ISVU, odgovori neće ni na koji način biti povezani s informacijama o studentu. Ni na koji način neće se moći ustanoviti koji je student dao kakve odgovore.

### Obavijest o anonimnosti

SVEUČILIŠTE U RIJECI - Vrednovanje nastave od strane studenata, 2018./2019., ljetni semestar

| Predmet                            | Odaberi |   |
|------------------------------------|---------|---|
| Klinika za građansko pravo         | Odaberi | ← |
| Međunarožno prisatno prasn         | Odaberi |   |
| Pass dultara                       | Odaberi |   |
| Radro i socijalno pravo            | Odaberi |   |
| Seminar Klinika za građansko pravo | Odaberi | ← |

Odaberite predmet kojeg želite ocijeniti klikom na dugme "Odaberi"

| _     | 11:10             | <b></b>                                                                                                    | ଷ 💎                                                                       | <b>4</b> E      |
|-------|-------------------|----------------------------------------------------------------------------------------------------|---------------------------------------------------------------------------|-----------------|
| I     | ۵                 | https://www.isvu.hr/studom                                                                                                    | at/ 🖲                                                                     |                 |
| I     | -                 | 5                                                                                                    | •                                                                         |                 |
| ľ     | <b>Ar</b><br>Gen  | <b>iketa</b><br>erirano: 23.4.2019. 11:10                                                                                                    |                                                                           |                 |
| 19. 1 |                   | Ova anketa je anonimna.<br>Prilikom spremanja odgovora na anke<br>podataka ISVU, odgovori neće ni na ko<br>biti povezani s informacijama o stude<br>Ni na koji način neće se moći ustanov<br>student dao kakve odgovore. | tu u bazu<br>ji način<br>ntu.<br>iti koji je                              |                 |
|       | s<br>r<br>2<br>lj | SVEUČILIŠTE U RIJECI - Vre<br>nastave od strane studenata<br>2018./2019.,<br>jetni semestar                                                                                                    | dnovanje<br>I,                                                            |                 |
|       |                   | ۰ ا                                                                                                    |                                                                           |                 |
|       |                   |                                                                                                    |                                                                           |                 |
|       | 10:12             | 1                                                                                                    | ଷ 🗸                                                                       | 41              |
|       | 10:12             | e https://www.isvu.hr/studom                                                                                                    | ত ▼<br>at/ ⑧                                                              | <b>▲</b> ∎<br>: |
|       | 10:12             | 2<br>https://www.isvu.hr/studom                                                                                                    | ত ▼<br>at/ ®                                                              | <b>4</b> 1      |
|       | 10:12             | e https://www.isvu.hr/studom                                                                                                    | ত ♥<br>at/ 8<br>৩ ♠                                                       |                 |
|       | 10:12             | <ul> <li>Attps://www.isvu.hr/studom</li> <li>✓</li> <li>Maziv ankete:</li> </ul>                                                                                                    | (3 ♥<br>at/ 8<br>@<br>Ødaberi                                             |                 |
|       | 10:12             | https://www.isvu.hr/studom          Maziv ankete:         Naziv ankete:                                                                                                    | © ▼<br>at/ ®                                                              |                 |
|       | 10:12             | https://www.isvu.hr/studom       Maziv ankete:       Naziv ankete:                                                                                                    | © ♥<br>at/ ②<br>● ↓<br>Odaberi                                            |                 |
| trag  | 10:12<br>①<br>=   | https://www.isvu.hr/studom       Maziv ankete:       Naziv ankete:       Naziv ankete:                                                                                                    | C V                                                                       |                 |
| trag  |                   | https://www.isvu.hr/studom Solution: Naziv ankete: Naziv ankete: Naziv ankete:                                                                                                    | © ♥<br>at/ 0<br>©<br>Odaberi<br>Odaberi                                   |                 |
| trag  |                   | https://www.isvu.hr/studom       Image: Naziv ankete:       Naziv ankete:       Naziv ankete:       Naziv ankete:       Naziv ankete:                                                                                    | © ▼<br>at/ ®<br>Odaberi<br>Odaberi                                        |                 |
| trag  |                   | https://www.isvu.hr/studom       Maziv ankete:       Naziv ankete:       Naziv ankete:       Naziv ankete:       Naziv ankete:                                                                                           | C<br>at/<br>C<br>C<br>C<br>C<br>C<br>C<br>C<br>C<br>C<br>C<br>C<br>C<br>C |                 |

← Na

#### SVEUČILIŠTE U RIJECI - Vrednovanje nastave od strane studenata, 2018./2019., ljetni semestar Predmet Odaberi Klinika za građansko pravo 22 Medunarodno privatno pravo Odaberi Pran dultan Odaberi Radno i socijalno pravo Odaberi 10 🗸 🚺 10:12 Seminar Klinika za građansko pravo 企 https://www.isvu.hr/studomat/ 8 Odaberi 5 ۲ = Naziv ankete: Europeko pravo I Odaberi **NEKI PREDMET** Građansko postupovno pravo Naziv ankete: Odaberi VAM JE Naziv ankete: Kriminalistika Odaberi **BLOKIRAN**??? Naziv ankete: Opti ilis gradarshog prava i diversity press ??

4

### Predmet Vam je blokiran ako:

- 1. Ponovno upisujete predmet.
- 2. Već ste ispunili evaluaciju iz tog predmeta.
- 3. Na toj šifri predmeta je upisan premali broj studenata (dodatna zaštita Vašoj anonimnosti)
- 4. Tehnička pogreška molimo Vas da nas obavijestite...
- VAŽNO!
- Ukoliko Vam se nakon ispunjavanja ankete ne pojavi blokada to znači da Vaši odgovori NISU POSLANI i molimo Vas da ponovite postupak.

### Evaluacijski obrazac Nastavnici se nižu jedan ispod drugog

3 4 5 3. Koju ocjenu očekujete iz ovog kolegija 0 0 0 0 0 B Procjena nastavnice/nastavnika na navedenom kolegiju Procijenite stupanj slaganja s navedenim tvrdnjama u potpunosti ne mogu uopce se se slažem procijeniti ne slažem 1 2 3 4 5 NP Predavanja, prof. dt. sc. P.Weil, KRM 1 2 3 4 5 NP 1. Nastavnik redovito održava nastavu 0 0 0 0 0 0 2 3 4 5 NP 2. Jasno sam i detaljno informiran o ciljevima nastave, radnim zadacima i kriterijima ocjenjivanja 0 0 0 0 0  $\bigcirc$ 2 3 4 5 NP 3. Nastavnik upućuje na povezanost sadržaja nastave sa drugim kolegijima i primjenom u struci 0 0 0 0 0 0 2 3 4 5 NP 1 4. Nastavnik mi prezentira gradivo na jasan i razumljiv način primjeren razini studiranja 0 0 0 0 0 0 5 NP 3 4 5. Na nastavi se za pojašnjenje nepoznatih pojmova koriste primjeri 0 0 0 0 0 0 5 NP 3 4 1 6. Potican sam na aktivno sudjelovanje na nastavi (sudjelovanje u raspravama, postavljanje pitanja, odgovaranje na pitanja), samostalnost u radu i kritičko mišljenje 0 0 0 0 0 0

### Evaluacijski obrazac na mobitelu

## 11:11 Image: Constraint of the state of the state

#### Poštovane kolegice i kolege,

ovim upitnikom možete utjecati na poboljšanje nastave te upozoriti na nedostatke i teškoće u njezinoj izvedbi. Vaše nam je mišljenje važno stoga Vas molimo da Vaši odgovori budu iskreni, dobronamjerni i da izražavaju Vaše osobno mišljenje. Vaši su odgovori u potpunosti anonimni što jamči tajnost Vašeg mišljenja. Ukoliko neku procjenu ne možete dati ili nije primjenjiva za određenog nastavnika, odaberite odgovor "ne mogu procijeniti". Molimo Vas da procjene dajete izborom kružića uz odabrani odgovor.

A Opći podaci o studentici/studentu

-

1. Kakav je, na početku nastave, bio Vaš interes za sadržaje koje kolegij obrađuje

mali srednji veliki O O O 2. Koliko se tjedno pripremate za nastavu iz ovog kolegija do pola 1-3 više od sata sata 3 sata

۲

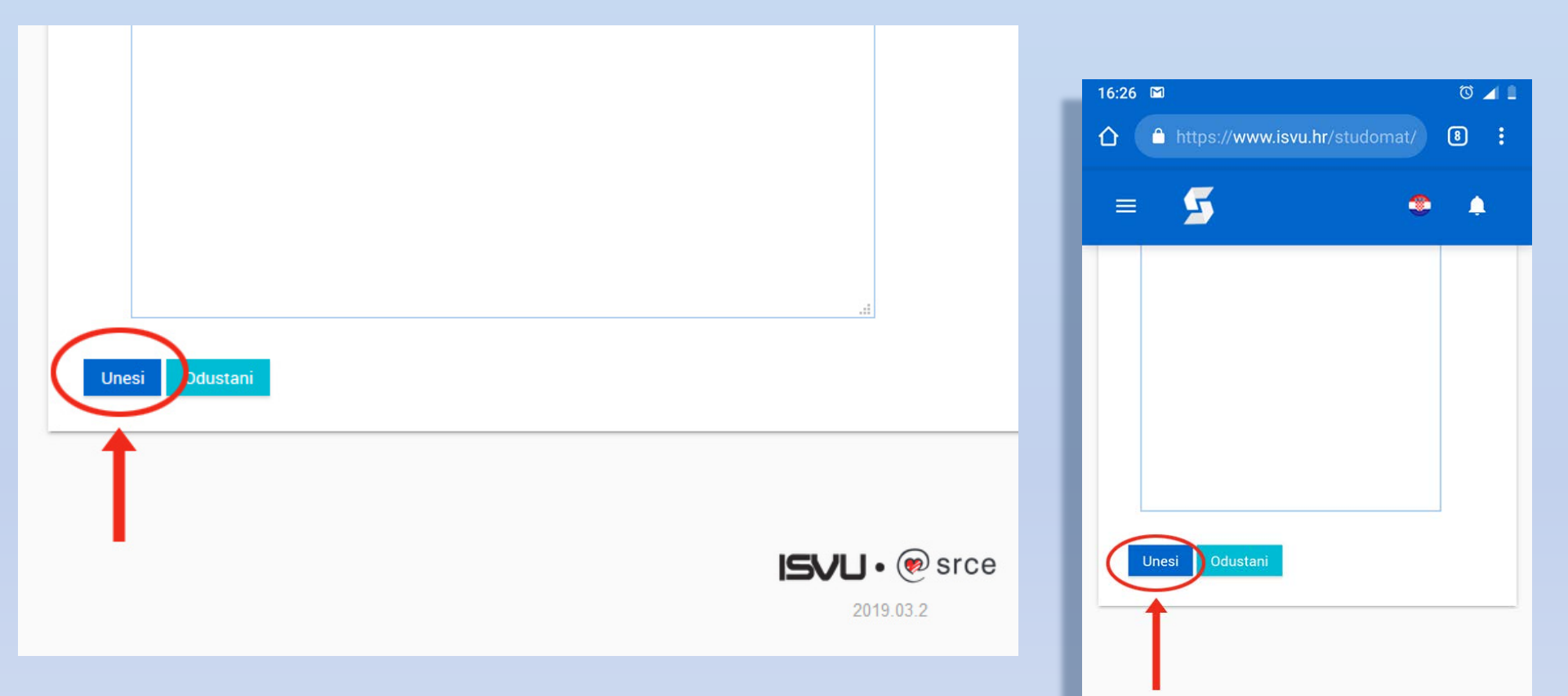

Haris Džin - 0114029034 / Pravni fakultet

ISVLI • (1) srce

Nakon što ste odgovorili na sva pitanja, kliknite na "Unesi". Molimo Vas da nastojite na što više pitanja odgovoriti konkretnom ocjenom, a ne s "Ne mogu procijeniti" kako bi rezultati bili što reprezentativniji Nakon toga treba se pojaviti obavijest o tome da su Vaši odgovori uneseni

|           | 🗖 🗖 🖉 🖉 🖉                                                                |
|-----------|--------------------------------------------------------------------------|
| Ŷ         | https://www.isvu.hr/studomat/ 🛽 🕄                                        |
| =         | 5 • •                                                                    |
| Ar<br>Ger | nketa<br>nerirano: 23.4.2019. 11:17                                      |
|           | Vaši odgovori su uneseni. Hvala.                                         |
| 1         | zbor anketa<br>Naziv ankete: SVEUČILIŠTE U RIJECI -                      |
|           | Vrednovanje nastave od strane studenata                                  |
|           | Vrednovanje nastave od strane studenata<br>Ak.god: 2018./2019.           |
|           | Vrednovanje nastave od strane studenata<br>Ak.god: 2018./2019.<br>Ijetni |

### Najljepše zahvaljujemo na suradnji!

 Za sva pitanja, prijedloge i kritike možete nas kontaktirati na: odbor\_kvaliteta@pravri.hr

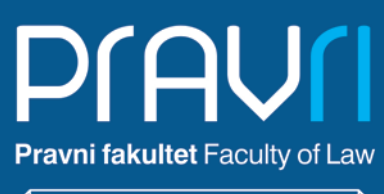

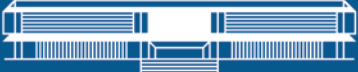

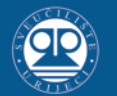

Sveučilište u Rijeci University of Rijeka